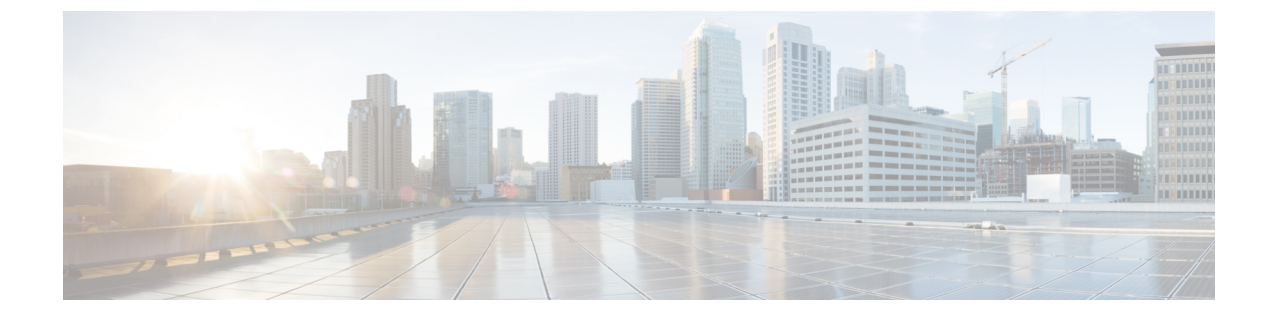

# 旧バージョンからの Cisco IMC Supervisor の アップグレード

この章は、次の内容で構成されています。

- Cisco IMC Supervisor バージョン 2.2 へのアップグレード, 1 ページ
- Cisco IMC Supervisor  $\mathcal{O}\mathcal{P}\mathcal{P}\mathcal{P}\mathcal{P}$ , 1  $\mathcal{P}\mathcal{P}\mathcal{P}$

## Cisco IMC Supervisor バージョン 2.2 へのアップグレード

Cisco IMC Supervisor 2.2 は、アプライアンスとして使用できます。[Shell Admin] メニューの [Apply Patch] オプションを使用して、2.1 バージョンから 2.2 にアップグレードできます。アップグレードについては、「Cisco IMC Supervisor のアップグレード, (1 ページ)」を参照してください。

Cisco IMC Supervisor のバージョン 2.0 からバージョン 2.2 ヘはアップグレードできません。2.1 以前のバージョンについては、まず 2.1 に移行してから、2.2 にアップグレードする必要があります。リリース 2.1 への移行の詳細については、『Cisco IMC Supervisor Release Notes, Release 2.1』を参照してください。

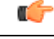

**重要** zip 3.x を CentOS 6.x.で使用して Cisco IMC Supervisor 2.2 OVF と VHD の zipファイルが作成さ れます。Linux システムの場合は、unzip 6.x 以降または最新バージョンの 7-Zip アーカイブツー ルを使用して zip ファイルを抽出できます。Windows システムの場合、Windows 10 および Windows Server 2012 R2 では Windows Explorer のネイティブの Extract All、または 7-Zip や WinRAR などの最新バージョンのアーカイブ ツールを使用して zip ファイルを抽出できます。

### Cisco IMC Supervisor のアップグレード

Cisco IMC Supervisor でサポートされているアップグレード パスは、次のとおりです。

- リリース 2.1 からリリース 2.2 へ
- リリース 2.1.x.x からリリース 2.2 へ
- ・リリース 2.0.x.x からリリース 2.1 を経てリリース 2.2 へ

次の手順を実行して、Cisco IMC Supervisor をアップグレードすることができます。

### はじめる前に

- http://www.cisco.com から Cisco IMC Supervisor のリリース <version> をダウンロードします。
- アップグレードのインストールに使用するFTPまたはHTTPのサーバにソフトウェアを置きます。
- NFSマウントがアプリケーションストレージに使用されている場合は、パッチを適用する前にNFSマウントを無効にします。そうしなければ、アップグレードは失敗します。
- ・セキュア シェル(SSH)アプリケーションにアクセスします。
- お使いのシステムに、アップグレードに使用できるディスク容量が100GBあることを確認します。

バージョンのアップグレードを開始する前に VM をシャットダウンし、100 GB サイズのセ カンダリ ハード ディスクを追加します。システムを再起動し、リリース 2.2 へのアップグ レードに使用するユーザ インターフェイスを待ちます。

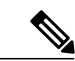

(注)

アップグレードを開始する前に、VMのスナップショットを取得しておくことをお勧めしま す。これを取得する場合、FTPサーバから既存の設定データベースをバックアップする必要は ありません。

#### 手順

- **ステップ1** SSH アプリケーションを開き、Cisco IMC Supervisor アプライアンスの IP アドレスとポート番号 を入力します。
- **ステップ2** クレデンシャルで Cisco IMC Supervisor にログインします。
- ステップ3 Cisco IMC Supervisor シェル メニューから、[17) Apply Patch] を選択します。
- ステップ4 プロンプトが表示され、すべてのサービスを停止してもよいか、また、データベースのバックアップを取ることができるか確認するように求められます。yを入力し、両方のアクションを確認します。
- **ステップ5** プロンプトが表示されたら、データベースのバックアップについては、FTP サーバの IP、ログインクレデンシャル、および FTP サーバのサーバ パスを入力します。
- ステップ6 プロンプトが表示されたら、パッチの場所を入力します。たとえば、<transfer protocol type>: // username : password @ hostname | IP\_address / software\_location\_and\_name と入力します。

サポートされる転送プロトコルのタイプは、HTTP およびローカル ファイル システムです。次の 例を使用できます。

#### • HTTP : http://test.cisco.com/downloads/<filename.zip>

・ローカル ファイル システム: file:////opt/infra/uploads/<filename.zip>

- **ステップ1** ダウンロードとインストールが完了するまで待ちます。
  - (注) データベースとサービスが再起動されます。Cisco IMC Supervisor サービスが開始し、 Cisco IMC Supervisor が使用可能になり、ログイン画面が表示されて管理ユーザが Cisco IMC Supervisor にログインできるようになるまでは、アップグレードプロセスは完了ま たは成功しません。追加パッチの適用、データベースのバックアップ、バックアップからのデータベースの復元など、すべてのサービスは他の shelladmin プロシージャを実行 する前に開始されている必要があります。
- **ステップ8** アップグレードが完了したら、shelladmin で [11) Show Version] を選択して、Cisco IMC Supervisor の現行バージョンを確認します。
  - (注) ・サービスの状態を表示するには、[2) Display Services Status] を選択します。
    - Cisco IMC Supervisor をアップグレードしてポリシーまたはプロファイルを適用すると、使用可能なサーバで既存のラックアカウントのリストを表示できなくなります。パッチアップグレードが完了したら、[Administration-]>[System]>[System Tasks]>[Rack Server Tasks] に移動し、[Group Rack Server Inventory Task]を選択し、[Run Now]をクリックします。

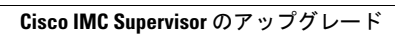

٦

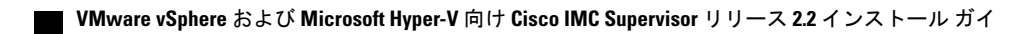

ド